## ΗΙ•ΤΛRGET

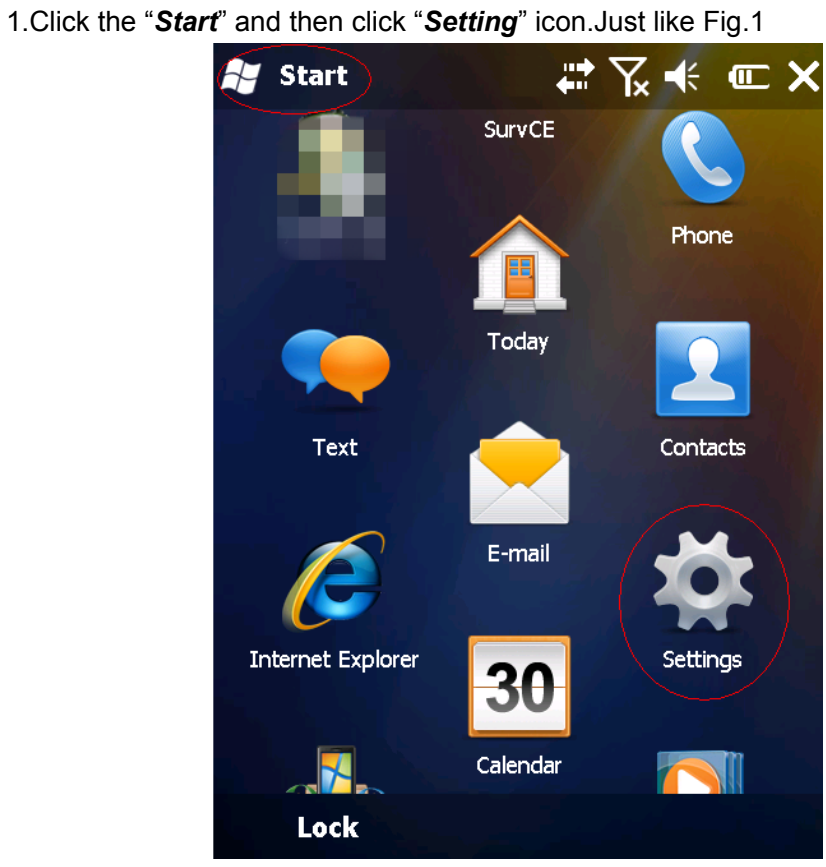

How to Uninstall Programs In Controller

Fig.1

2.Click "System" icon as Fig.2 shows.

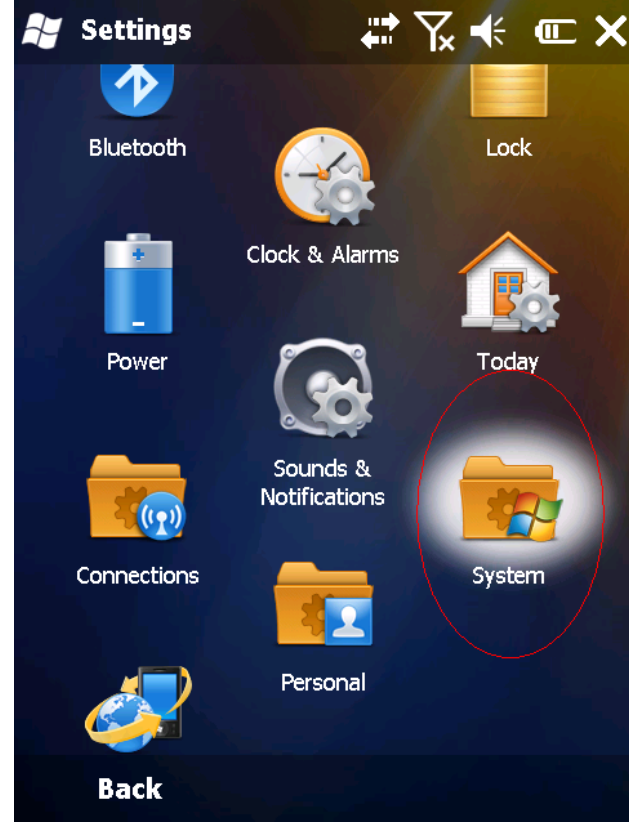

Fig.2

## ΗΙ•ΤΛRGET

3.Click "Remove Programs" icon as Fig.3 shows.

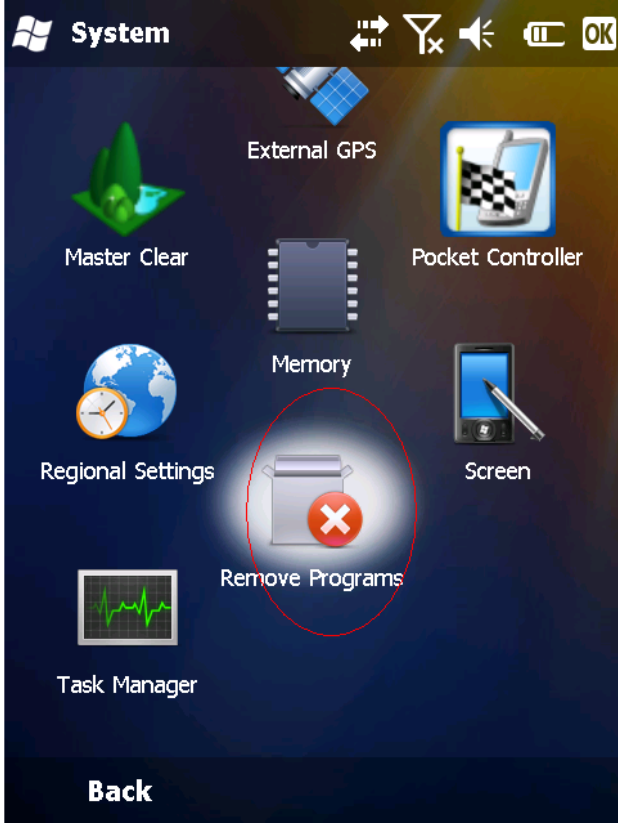

Fig.3

4. Highlight the software and click "*Remove*" button as the Fig.4 shows.

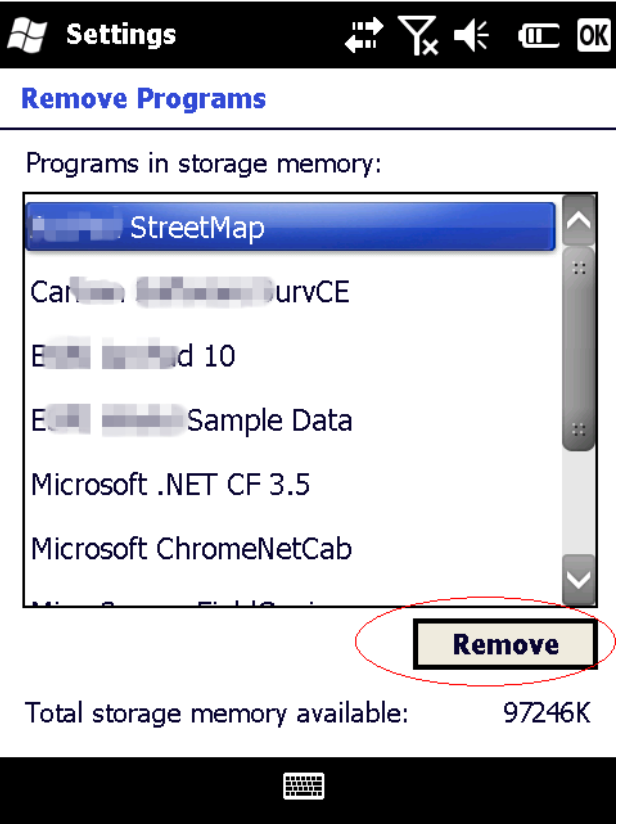

Fig.4

## ΗΙ•ΤΛRGET

5.Click "Yes" to confirm. Then the un-installation begin.

| 😽 Setting           | s 🕂 🏹 🕂 💷                                                                                                    | : <b>X</b>      |
|---------------------|----------------------------------------------------------------------------------------------------|-----------------|
| Remove Pr<br>Remove | e Program                                                                                                    | -               |
|                     | The selected program will<br>be permanently removed.<br>You may reload it from<br>your desktop computer.<br>Are you sure you want to<br>remove it?<br>Yes No<br>ChromeNetCab | × =             |
|                     | Remove                                                                                                    |                 |
| Total storag        | je memory available: 9724                                                                                                    | <del>1</del> 6K |
|                     |                                                                                                    |                 |
| Fig.5               |                                                                                                    |                 |

Note:

This is just an demo example for uninstalling programs with Microsoft Mobile 6.5

July,20th,2013